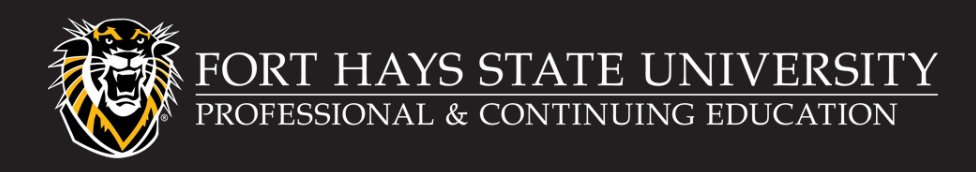

## How to Register for Programs in the Modern Campus Portal

The Modern Campus portal is located at <u>https://professional.fhsu.edu/</u>

To search for available programs, select **Programs** in the main menu.

You can perform a general search of all available programs by entering a keyword in the search bar. If you'd like to see Advanced Search Options, expand the grey bar in the center of the screen. Please note that some sort of search criteria must be selected or entered as a keyword to perform the search function.

By default, the program search results will show programs available for registration. To view program details, click on the name of the program.

If interested in registering for the program, expand the program information on the right-hand side of the screen to open details about the next available offering. Click Register Now\* to add the program to your cart.

> \*Any course labeled with "E2G" in the program number are offered in partnership with ed2go. When registering for ed2go courses, you will be redirected to the ed2go website for registration and payment.

After adding a program to your cart, you may "Keep Shopping" for other programs, or select Checkout to complete the payment process\*. Follow the prompts to create your account and/or confirm your profile information and make payment.

> \*If you are affiliated with a group that will pay your registration for the selected program on your behalf, you will need to navigate to the partner portal to complete registration. You will still need to complete the checkout process at \$0.00; your group administrator will be invoiced for your registration.

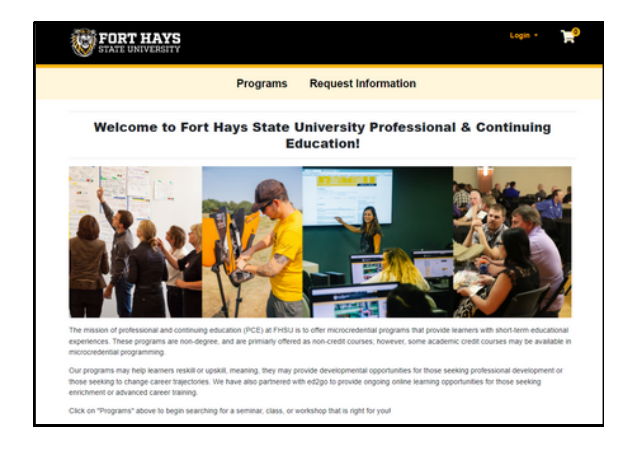

|                                                                                                    | Programs           | Request Inform                                                                                                    | ation                                                                                                    |                                                                                          |              |                                                             |                                                                         |
|----------------------------------------------------------------------------------------------------|--------------------|----------------------------------------------------------------------------------------------------|----------------------------------------------------------------------------------------------------|------------------------------------------------------------------------------------------|--------------|-------------------------------------------------------------|-------------------------------------------------------------------------|
| rogram Search                                                                                                    |                    |                                                                                                    |                                                                                                    |                                                                                          |              |                                                             |                                                                         |
| inch for programs using any of the following<br>ier any part of the program title, or a keywo                                                                                                    | g criteria.<br>rd: |                                                                                                    |                                                                                                    |                                                                                          |              |                                                             |                                                                         |
| Advanced Search Options                                                                                                    | _                  |                                                                                                    |                                                                                                    | -                                                                                        |              |                                                             |                                                                         |
| hogram No.:                                                                                                    |                    | FORT HA                                                                                                    | AYS<br>REITY                                                                                                    |                                                                                          |              | Log                                                         | •• )                                                                    |
| Program Category                                                                                                    |                    |                                                                                                    | Programs                                                                                                    | Request Information                                                                      |              |                                                             |                                                                         |
|                                                                                                    |                    |                                                                                                    |                                                                                                    |                                                                                          |              |                                                             |                                                                         |
| Any Program Category                                                                                                    |                    |                                                                                                    |                                                                                                    |                                                                                          |              |                                                             |                                                                         |
| Any Program Category                                                                                                    |                    | Program S                                                                                                    | Search Results                                                                                                    |                                                                                          |              |                                                             | Search Again                                                            |
| Any Program Category fem:                                                                                                    |                    | Program S                                                                                                    | Search Results                                                                                                    | ton about a program, circk a program                                                     | n name below |                                                             | Search Agar                                                             |
| Any Program Category<br>learn.                                                                                                    |                    | Program S<br>To see the description, dat<br>Nameer Your Results                                                                                                    | Search Results                                                                                                    | ton atout a program, ctcx a program                                                      | n name below |                                                             | Search Agar                                                             |
| Any Program Category Term:  budgect Areas:                                                                                                    |                    | Program S<br>To very the description, dat<br>Narrow Your Results                                                                                                    | Search Results                                                                                                    | ton about a program, cick a program                                                      | n name below | La                                                          | Search Agar                                                             |
| Any Program Category Term: bulget1 Areas:                                                                                                    |                    | Program S<br>to see the description, data<br>Nameer Your Results<br>Program                                                                                                    | Search Results                                                                                                    | ton about a program, citics a program                                                    | Lecation     | Lite<br>Dethery Options                                     | Search Agen                                                             |
| Any Program Category<br>Term:<br>hotget: Areas:                                                                                                    |                    | Program S<br>To see the description, and<br>Names Your Results                                                                                                    | Search Results as and times official and additional informat compTA A+ Contributions Training (two COD OFFICIAL COD OFFICIAL                                                                                                    | ton about a program, cick a program<br>chers included)                                   | Lacation     | Lite<br>Detivery Options<br>Online                          | Search Again<br>I<br>I<br>Available<br>Available                        |
| Any Program Category Term:  buged Areas:                                                                                                    |                    | Program S<br>To see the description, data<br>Rentime Your Results                                                                                                    | Search Results as ad times officed, and additional informat compTALA+ Constituation Training (NW CompTALA+ Constituation Training (NW CompTALA+ Constituation T | tor about a program, cito, a program                                                     | n name below | Lau<br>Dethery Options<br>Online                            | t Genetik Agan<br>t Genetik<br>Avatupist<br>Avatupist                   |
| Any Program Category  Term:  buged Areas:                                                                                                    |                    | Program S<br>to use the description, and<br>termer Yoor Results                                                                                                    | Complete A families and a families of the second second se | tor about a program, cito, a program                                                     | n name below | Lee<br>Detroery Options<br>Ontine                           | Search Agan<br>de Grae<br>Avanadole<br>Avanadole                        |
| An Program Catogory<br>em:<br>Subject Areas:<br>E Descaration and Applications<br>E Descaration and Applications<br>E Descarations<br>E Descaration and Applications<br>E Descaration and Application<br>E Desc                            |                    | Program S<br>North Alexandree<br>North Your Research<br>Program<br>North Alexandree<br>North Alexandree<br>No | Compliant Contractions Parsing Office<br>Compliant Contractions Parsing Office<br>Compliant Contractions Parsing Office<br>Compliant Parsing Base Comp<br>EDD Lices                                                                                                    | tori alorid a program, clock a program<br>scherk includent) :<br>dfile Prey              | Location     | Lee<br>Detrety Options<br>Ontine<br>Ontine                  | t Good Agen<br>Availabilit<br>Availabilit<br>Availabilit<br>Availabilit |
| All Program Congrey<br>enc.<br>Algorit Areas:<br>In Congress Antipactures<br>In Congress Antipactures<br>I |                    | Program S<br>Terrer for fixed<br>Terrer                                                                                                    | Compliant functions and actions of the program of the program of t | tor along a program, color a program<br>others Technice()<br>color of these<br>colored() | Lecation     | Detrory Options<br>Control<br>Control<br>Control<br>Control | Available<br>Available<br>Available<br>Available<br>Available           |

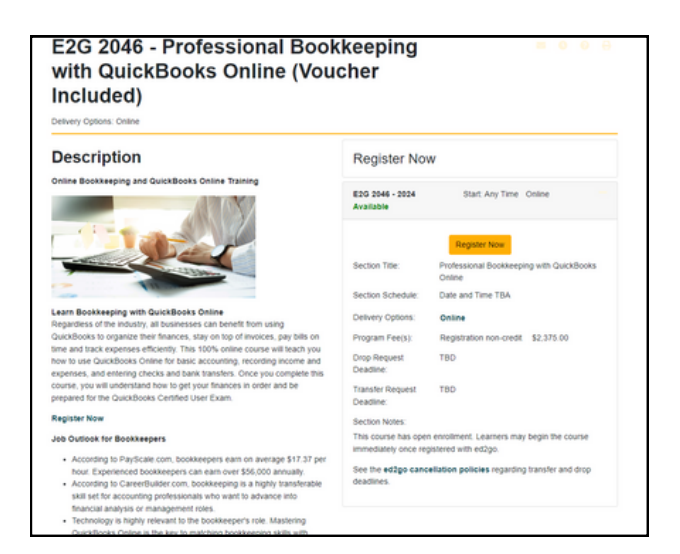

Once checkout is finalized, you will receive two confirmation emails: 1) confirmation of your registration in the program, 2) a payment receipt or invoice. Be sure to add the program to your calendar, so you don't miss it!